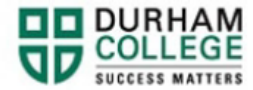

# How to Request a Verification of Enrolment

- 1. Begin by going to your <u>MyDC</u> homepage
- 2. Select the VERIFICATION LETTERS box on the right side under Helpful Links.

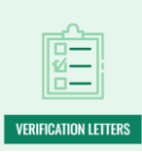

3. On the Verification Letter request page select VERIFICATION OF ENROLMENT.

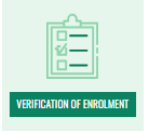

4. Click the "How to Order a Verification of Enrolment Letter" accordion, then click "MyDC" under step 1.

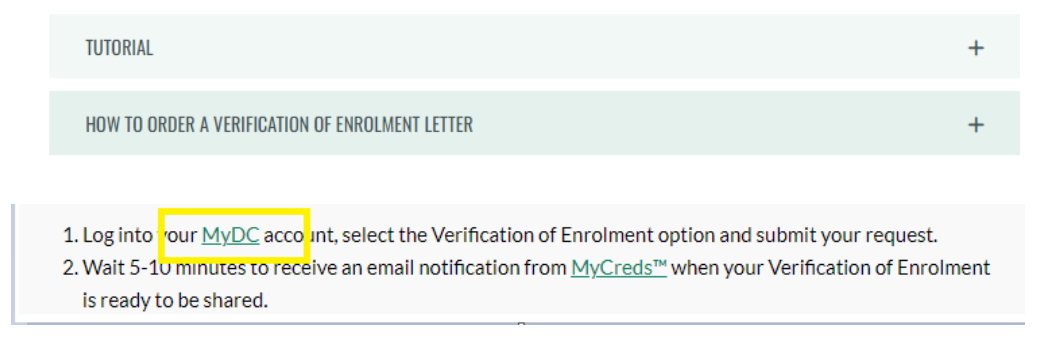

5. Log-in to the Portal using your 9-digit student ID (beginning with 100) and password.

Please visit <u>IT Services</u> for password information. If you have issues, please contact IT Services at 905-721-3333 option #1

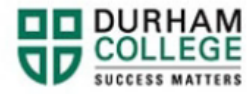

6. Once on your Student Profile, select Verification of Enrolment found under Additional Links

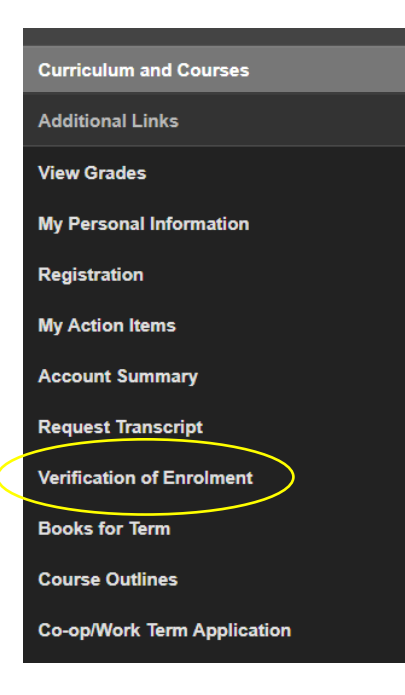

# 7. Review your information.

| Durham College is using the MyCreds <sup>w</sup> network for the secure and trusted exchange of digital documents. The email address below will become your account on MyCreds <sup>w</sup> . We strongly encourage you to link a personal email to your MyCre<br>because your DCmail email address will be <b>deactivated</b> after you graduate.          | ds™ account: |
|----------------------------------------------------------------------------------------------------|--------------|
| Verification of Enrolment Request                                                                                                    |              |
| First Name                                                                                                    |              |
| Lart Name                                                                                                    |              |
|                                                                                                    |              |
| Student (D                                                                                                    |              |
| Address<br>123 Durham College Lane<br>Oshwaa Ontario L1J 1X4                                                                                                    |              |
| This email will become your account on MyCreds <sup>TM</sup> . We strongly encourage you to link a personal email to your MyCreds <sup>TM</sup> account because your DCmail email address will be deactivated after you graduate. Instructio how to add a personal email to your MyCreds <sup>TM</sup> account will be included in your confirmation email. | ns on        |
| Email                                                                                                    |              |
| Term Code<br>Select                                                                                                    | ~            |
| I understand my Verification of Enrolment letter will be available for pick-up from MyCreds and that I am required to pay \$16.00 (plus HST) for the letter on the MyCreds website.                                                                                                    |              |
| I acknowledge                                                                                                    |              |
| Submit                                                                                                    | Cancel       |

Your email address will default to your dc mail and cannot be changed. To make changes to your first name or last name contact <u>Enrolment Services</u>. To make changes to your address, please view the <u>How to Update your Contact</u> <u>Information</u> tutorial.

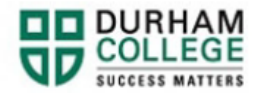

8. Read and select the acknowledgement.

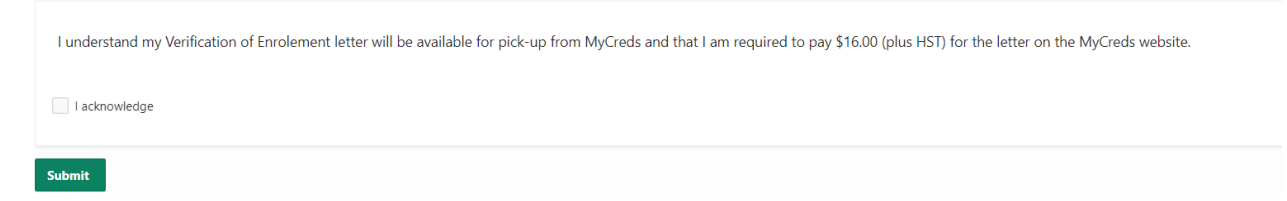

# 9. Click submit

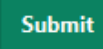

- 10. You will receive an email from <u>MyCreds</u><sup>™</sup> once your Verification of Enrolment is available on their site and you will pay via <u>MyCreds</u><sup>™</sup> at this time.
- 11. Frequently Asked Questions about MyCreds<sup>™</sup> can be found <u>here</u>.
- 12. Frequently Asked Questions about Verification of Enrolments can be found here.

### **Please note:**

It is recommended to request a Verification of Enrolment letter AFTER timetable registration as the information produced on the letter will be correct at that time. If a student has requested and paid for the document before timetable registration, they can request an updated Verification of Enrolment letter free of charge after registration.

### Steps for student:

Submit another Verification of Enrolment request through Self-Service for the same term

Follow the "Your document has been updated by Durham College" email.

View the updated document on MyCreds.

This is free of charge.